### 薬を包装単位で処方したい場合の設定方法について

点数マスタに「数量換算単位」と「数量換算値」を登録することで、診療行為画面での入力を包装単位で 行うことができます。

点数マスタの設定方法と診療行為画面での入力方法についてご案内いたします。

#### ■点数マスタでの薬剤の設定について

「クラシエよく苡仁湯エキス細粒」の場合

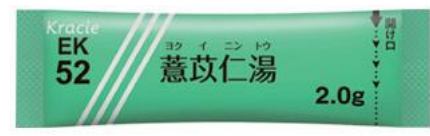

クラシエよく苡仁湯エキス細粒 **1包 2g** 入力時に「1(包)」、「2(包)」と包数で入力したい

(1) 業務メニュー「91 マスタ登録」⇒「102 点数マスタ」で設定したい薬剤マスタを表示し、
 「F12 確定」をクリックします

| 点数マスタ設定 - エネニ | コム療育センター [ormaster]  |              |                   |         |      |       |
|---------------|----------------------|--------------|-------------------|---------|------|-------|
| イアント証明書の有効則   | 服が近づいています。 更新 閉じる    |              |                   |         |      |       |
|               |                      |              |                   |         |      |       |
| 通常            |                      |              |                   |         |      |       |
|               |                      | 番号 有效關始年     | 88                | 有効終了年月日 |      |       |
| 診療行為コード       | 620005349            | 01 00000000  | H20. 3.31         |         |      |       |
|               |                      | 02 H20. 4. 1 | H22. 3.31         |         |      |       |
|               | クラシエよく苡仁湯エキス細粒       | 03 H22. 4. 1 | H24. 3.31         |         |      |       |
|               |                      | 04 H24. 4. 1 | H28. 3.31         |         |      |       |
| 選択番号          | 10                   | 05 H28. 4. 1 | H30. 3.31         |         |      |       |
|               |                      | 06 H30. 4. 1 | R 1. 9.30         |         |      |       |
| 有効年月日         | R 6. 4. 1 ~ 99999999 | 07 R 1.10. 1 | R 4. 3.31         |         |      |       |
|               |                      | 08 R 4. 4. 1 | R 5. 3.31         |         |      |       |
|               |                      | 09 R 5. 4. 1 | R 6. 3.31         |         |      |       |
|               |                      | 10 R 6. 4. 1 | 99999999          |         |      |       |
|               |                      |              |                   |         |      |       |
|               |                      |              |                   |         |      |       |
|               |                      |              |                   |         |      |       |
|               |                      |              |                   |         |      |       |
|               |                      |              |                   |         |      |       |
|               |                      |              |                   |         |      |       |
|               |                      |              |                   |         |      |       |
|               |                      |              |                   |         |      |       |
|               |                      |              |                   |         |      |       |
|               |                      |              |                   |         |      |       |
|               |                      |              |                   |         |      |       |
|               |                      |              |                   |         |      |       |
|               |                      |              |                   |         |      |       |
|               |                      |              |                   |         |      |       |
|               |                      |              |                   |         |      |       |
|               |                      |              |                   |         |      |       |
|               |                      |              |                   |         |      |       |
|               |                      |              |                   |         |      |       |
|               |                      |              |                   |         |      |       |
|               |                      |              |                   |         |      |       |
|               |                      |              |                   |         |      |       |
| = 7           |                      |              | Neuron Artume edu |         | 1    | These |
| 医の (          |                      |              | 刑限切直探             | 快第      | 1-9- | 健正    |

Ŷ

#### (2) 医薬品設定画面で「F10 ユーザー」をクリックします

| 04)点数マスタ設定 | 医薬品設定 -              |           |            |               |                 |              |
|------------|----------------------|-----------|------------|---------------|-----------------|--------------|
| ライアント証明書の  | 有効期限が近づいています。 更新 閉じる |           |            |               |                 |              |
| 320005349  | クラシエよく苡仁湯エキス細粒       | R 6. 4. 1 | ~ 99999999 |               |                 | 緑:入力可        |
| 基本情報       | 2                    |           |            |               |                 | 育:ユーザー画面     |
| 有効年月日      | R 6. 4. 1 ~ 99999999 |           |            |               | 公表順序番号          | 1910000      |
| 力ナ名称       | クラシエヨクイニントウエキスサイリュウ  |           |            |               | 莱価基準            | 5200138C1053 |
| 莫字名称       | クラシエよく苡仁湯エキス細粒       |           |            |               | 収載方式等識別         | 0            |
| E式名称       |                      |           |            |               | 経過措置年月日         | 00000000     |
| 進方名称       |                      |           |            |               |                 |              |
| ─般名        | よく苡仁湯エキス細粒           |           |            | 1             | 単位名:g 換算值: 1.00 | 000          |
| 西南         | 13.1                 | 金額種別      | 1 金額       | - 長期投与日数      | 0               |              |
| 日金額        | 8.7                  | 旧金額種別     | 1 金額       | - 長期投与期限      |                 |              |
| 単位コード      | 033 g 🗸              | ユーザー単位    |            | エラー処理         | 長期投与            | 0 投与量 0      |
| 麻毒         | 0なし 🗸                | 内服算定      | <b>0なし</b> | 投与量<br>▼ 下限・上 | 限年齢 投与骨         | 投与母 (498)    |
| 輕破壞劑       | 0なし 🗸                | 彩荷油体      | 0.421      | 1 00          | 00              | 0 0          |
| 物学的斟削      | 0なし 🗸                | 一般名記載     | 0 記載しない    | 2 00          | 00              | 0 0          |
| 識剤         | 0なし 🗸                | 単位        |            | 3 00          | 00              | 0 0          |
| 射容量        | 0 規格単位数 0            | 換算領       | 0          | 4 00          | 00              | 0 0          |
| 刺          | 1内用薬 >               | 4974      |            | 6 00          | 00              | 0 0          |
| 1型         | 2 第672月(他找到)         | 全数量記載区分   |            | 7 00          | 00              | 0 0          |
| 御庭業品       | 0<br>( 後発医薬品でない)     | 数量換算単位    |            | 8 00          | 00              | 0 0          |
| 品名等關連      | 00000000             | 数量換算值     | 0          | 9 00          | 00              | 0 0          |
| 日布莱腊係      |                      | -         |            | 1 0 00        | 00              | 0 0          |
|            |                      | 連携用業価基準   |            | 月上限回数         | 月総投与集           | 0            |
| 至過措置品目移行コー | ド 標準                 |           |            |               |                 |              |
|            |                      |           |            |               |                 |              |
| 戻る         | 附除                   | 入力CD      | タブ切替       |               | ユーザー            | 登録           |

Ŷ

- (3) ユーザー設定画面で「有効期間」・「数量換算単位」・「数量換算値」を入力し、「F12 登録」をクリ ックします
  - ① 有効期間 ・・・・・ 任意の期間
  - 2 数量換算単位 ・・・「018 包」
     1 包を2gとして登録します
  - ③ 数量換算値 ・・・・ 「2」 \_\_\_\_

| ♥ 億 (204)点数マスタ設定−医薬品設: × +                                             |                                                                                                    | - 0 ×                      |
|------------------------------------------------------------------------|----------------------------------------------------------------------------------------------------|----------------------------|
| ← → C = demo-weborca.cloud.orcamo.jp/client.html                       | ٩ لا                                                                                                   | r 🖸 i 😩 i                  |
| 田 🛛 🔇 新しいタブ 🔚 Hi-SEED Cloud (ほ 🐚 医療機器データペース                            | 😿 ORCA外来操作マニュ 🧧 診療報期点数 📓 令和4年 しろぼんねっと 🔇 メディクラーク (ORCA 🔇 ORCAコロナ点数表 🎉 ORCA公開帳票 🔇 オン貴確認マニュ               | דיע <b>א</b> יע איז        |
| (Z04)点数マスタ設定-医薬品設定 -                                                   |                                                                                                    |                            |
| クライアント証明書の有効期限が近づいています。 更新 閉じる                                         |                                                                                                    |                            |
| 620005349 クラシエよく苡仁濃エキス細粒<br>支木活般 (Z010)点数マスタ設走-ユーザ設定登録                 | R6.4.1 ~ 99999999 線: 入力可                                                                               |                            |
| 有効年月日<br>カナ名称<br>漢字名称                                                  | 有恐期間 ① R 6 10.1 ~ 99999999999<br>処方名称                                                                  | 000                        |
| 止から称<br>処方名称<br>一般名                                                    | ユーザー単位 <b>マ</b>                                                                                        |                            |
| 11日<br>11日<br>21日<br>2日<br>11日<br>2日<br>11日<br>11日<br>11日<br>11日<br>11 | 择血料区分                                                                                                  |                            |
| 府毒<br>神经惊迷的<br>生物学的数据<br>造影列<br>注射容量                                   | 算定履歴     0     •       回款     月     0     1日     0       他月数     0     他     0       工ラー処理     0     0 | 0 0 0 0 0                  |
| 第<br>利型<br>長期投与<br>後和文軍品<br>弱品を等戦2<br>第二年第446                          | 総量編集 0なし ・ の 分類 の の に 、 の の に 、 、 、 、 、 、 、 、 、 、 、 、 、                                                |                            |
| 経過措置品:<br>F1戻る F2 クリア<br>戻る                                            | 湿和葉酸係 [ 0 g 0 枚] [ 0 g 0 枚]<br>F3 削除 F12 登録                                                            | 0<br>7                     |
| 🔡 🧐 🧕 🖷 🗒 📮 🏶 🜵 😋                                                      | • A 🖫                                                                                                  | ⊅) 🏟 11:42<br>2024/10/30 🗣 |

Û

## (4) 設定内容を確認したら、「F12 登録」をクリックします

| ✓ (⑦) (Z04)点数マスク語                     | 2定-医菌品数: × +                              |                   |                               |            |                                         | - 0 ×          |
|---------------------------------------|-------------------------------------------|-------------------|-------------------------------|------------|-----------------------------------------|----------------|
|                                       |                                           |                   |                               |            |                                         |                |
| ← → G 😁                               | demo-weborca.cloud.orcamo.jp/client.html  |                   |                               |            |                                         | ९ 🕁 🖸 🚨 :      |
| 品 🛛 🕄 新しいタブ 🧯                         | 🧧 Hi-SEED Cloud(ほ 🔌 医療機器データベース 😿 ORCA外来操作 | マニュ 🔝 診療報酬点数      | 🄟 令和4年 しろぼんねっと 🛛 メディクラーク(ORCA | ORCAIDナ点数表 | 👔 ORCA公開帳票 🤇                            | オン資確認マニュアル >>> |
| (Z04)点数マスタ設定-医                        | 業品設定 -                                    |                   |                               |            |                                         |                |
| クライアント証明書の有法                          | 効期限が近づいています。 更新 閉じる                       |                   |                               |            |                                         |                |
| 620005349                             | クラシエよく苡仁湯エキス細粒                            | R 6. 4. 1         | ~ 99999999                    |            |                                         | 線:入力可<br>      |
| 基本情報 基本情報 2                           |                                           |                   |                               |            |                                         |                |
| 有効年月日                                 | R 6. 4. 1 ~ 99999999                      |                   |                               |            | 公表順序番号                                  | 1910000        |
| 力ナ名称                                  | クラシエヨクイニントウエキスサイリュウ                       |                   |                               |            | 薬価基準                                    | 5200138C1053   |
| 漢字名称                                  | クラシエよく苡仁湯エキス細粒                            |                   |                               |            | 収載方式等識別                                 | 0              |
| 正式名称                                  |                                           |                   |                               |            | 経過措置年月日                                 | 0000000        |
| ~約名                                   | トノカケ海ナセラ細熱                                |                   |                               |            | (10名)。 快算商, 100                         | 2000           |
|                                       | よく以上海上十八四位                                |                   |                               |            | ≈т <u>и-н</u> а, у <u>пер</u> ици, п.о. |                |
| 金額                                    | 13.1                                      | 金額種別              | 1 金額                          | - 長期投与日数   | 0                                       |                |
| 旧王相                                   | 8.7                                       | 旧金額種別             | 1 金額                          | ▼ 長期投与期限   |                                         |                |
| 単位コート                                 | 033 g                                     | ユーザー単位            |                               | エフー処理 投与量  | 受刑投与                                    | 0 投与量 0        |
| 麻毒                                    | 0なし ~                                     | 内服算定              | 0なし                           | ► 下限・上     | 限年齢 投与量                                 | 投与量(頓服)        |
| 神経破壊剤                                 |                                           | 総量編集              | 0なし                           | 2 1 00     | 00                                      | 0 0            |
| 生物サウロ細胞                               |                                           | 一般名記載             | 0 記載しない                       | 3 00       | 00                                      | 0 0            |
| 注射容量                                  | 0 規格単位数 0                                 | 単位                |                               | 4 00       | 00                                      | 0 0            |
| 薬剤                                    | 1 内用菜 🗸                                   | Too bet the       | 0                             | 5 00       | 00                                      | 00             |
| 剤型                                    | 2 顆粒剤(細粒剤)                                | 分類区分              |                               |            | 00                                      | 0 0            |
| 長期投与                                  |                                           | 主致軍記載区分<br>数量換算単位 | 018 句                         | 8 00       | 00                                      | 0 0            |
| 夜光达朱印                                 | 0185元医業品(2310)                            | 数量換算值             | 2                             | 9 00       | 00                                      | 0 0            |
| · · · · · · · · · · · · · · · · · · · |                                           | <u></u>           |                               | 10 00      | 00                                      | 0 0            |
| ALL THE PROPERTY                      |                                           | 連携用薬価基準           |                               | 月上限回数      | 月総投与                                    |                |
| 経過結素品目やF7コード 標準<br>白炭                 |                                           |                   |                               |            |                                         |                |
| 戻る                                    | 削除                                        | лсь               | タブ切替                          |            | ユーザー                                    | 登録             |
| 🔡 🧐 🧕 🖷 📱 📜 🐐 🏶 🜵 😋 🔹 ^ A 🖓 🚱         |                                           |                   |                               |            |                                         |                |

(5) 設定はこれで完了です

設定後は薬剤名の後ろに設定内容(2g/1包)が表示されます

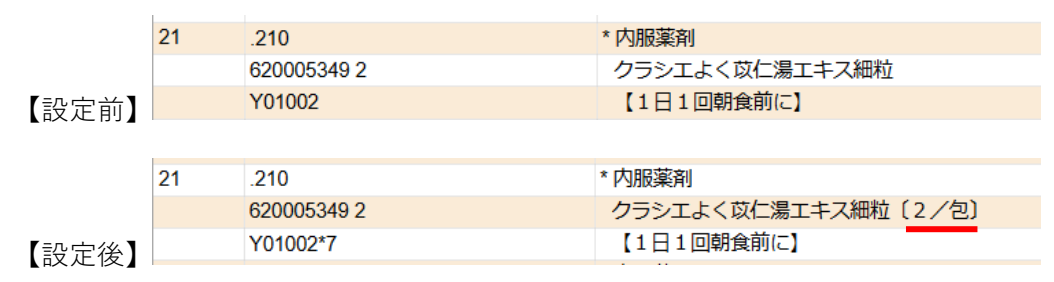

# ■診療行為画面での入力方法について

(1)入力時は包数の後に「a」または「A」を付けて入力します

Rp1) クラシエよく苡仁湯エキス細粒 4g(**2包**) 分1 朝食前 7日分

| 21 | .210         | * 内服薬剤              |     |        |
|----|--------------|---------------------|-----|--------|
|    | 620005349 2a | クラシエよく苡仁湯エキス細粒〔2/包〕 | 4 g |        |
|    | Y01002*7     | 【1日1回朝食前に】          | (   | 5) X 7 |
| 21 | .210         | * 内服薬剤              |     |        |
|    | 620005349 2A | クラシエよく苡仁湯エキス細粒〔2/包〕 | 4 g |        |
|    | Y01002*7     | 【1日1回朝食前に】          | (   | 5) X 7 |

「2a」または「2A」と入力することで、2 包(4 g)として換算されます

「a」または「A」が付かない場合は、通常入力の2gとしての換算となります ご注意ください!!

| 21 | .210        | * 内服薬剤              |          |
|----|-------------|---------------------|----------|
|    | 620005349 2 | クラシエよく苡仁湯エキス細粒〔2/包〕 | 2 g      |
|    | Y01002*7    | 【1日1回朝食前に】          | ( 3) X 7 |